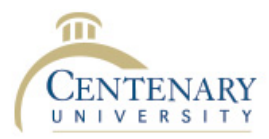

## Office of Information Technology Accessing the New Payment Center (Students)

- 1. Log into https://passwordreset.centenaryuniversity.edu
- 2. On the Applications tab, click the Colleague Self Service Icon

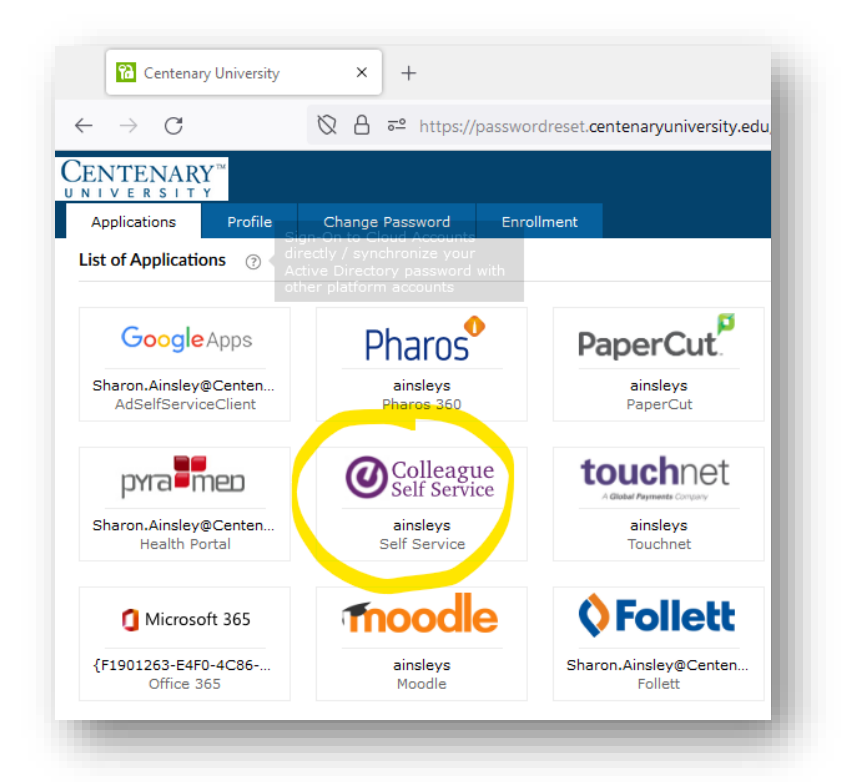

3. Enter your **USERNAME** on the login screen of Self-Service and click 'Continue to be logged into **Colleague Self Service**.

|         | Sign In      |  |
|---------|--------------|--|
| User na | me           |  |
|         | Continue     |  |
|         | and a second |  |

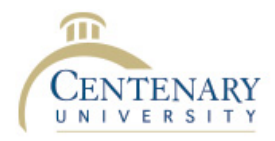

## Office of Information Technology

4. On the main screen, click the 'Student Finance' button.

|                                   | Your safety and wellbeing is the university's #1 priority. Please click here for additional information pertaining to the COVID-19 vaccination requirement. |  |                                                     |
|-----------------------------------|----------------------------------------------------------------------------------------------------|--|-----------------------------------------------------|
| Hello, Welcome to Collea          | que Self-Service!                                                                                                    |  |                                                     |
| Choose a category to get started. | -                                                                                                    |  |                                                     |
|                                   |                                                                                                    |  |                                                     |
| Student Finance                   |                                                                                                    |  | Financial Aid                                       |
| Here you can view your later      | t statement and make a payment online                                                                                                    |  | Here you can access financial aid data, forms, etc. |
|                                   |                                                                                                    |  |                                                     |

5. On the Account Summary page, click on the link to 'Go to Payment Center'.

| CENTENARY                                                                                                    |                              | <b>A</b> ainsleys | 〔→ Sign out ( | ⑦ Help   |
|----------------------------------------------------------------------------------------------------|------------------------------|-------------------|---------------|----------|
| inancial Information - Student Finance - Account Summary                                                                                                   |                              |                   |               |          |
| Your safety and wellbeing is the university's #1 priority. Please click here for additional information pertaining to the COVID-19 vaccination requirement | nt                           |                   |               |          |
| Account Summary<br>New a summary of your account                                                                                                    |                              |                   |               |          |
| Account Overview                                                                                                    |                              |                   |               |          |
| Amount Overdue                                                                                                    | \$300.00                     |                   |               |          |
| = Total Amount Due                                                                                                    | \$300.00                     | (                 | Go to Payment | Center   |
| Total Account Balance                                                                                                    | \$0.00                       |                   | Account       | Activity |
| Traditional 2022 Fall                                                                                                    | \$0.00                       |                   |               |          |
| © 2000-2022 Ellucian Company L.P. and its affiliates. All rig                                                                                              | hts reserved. <u>Privacy</u> |                   |               |          |
|                                                                                                    |                              |                   |               |          |

6. On the Go to Payment Center page, click the blue button to continue to the Payment Center

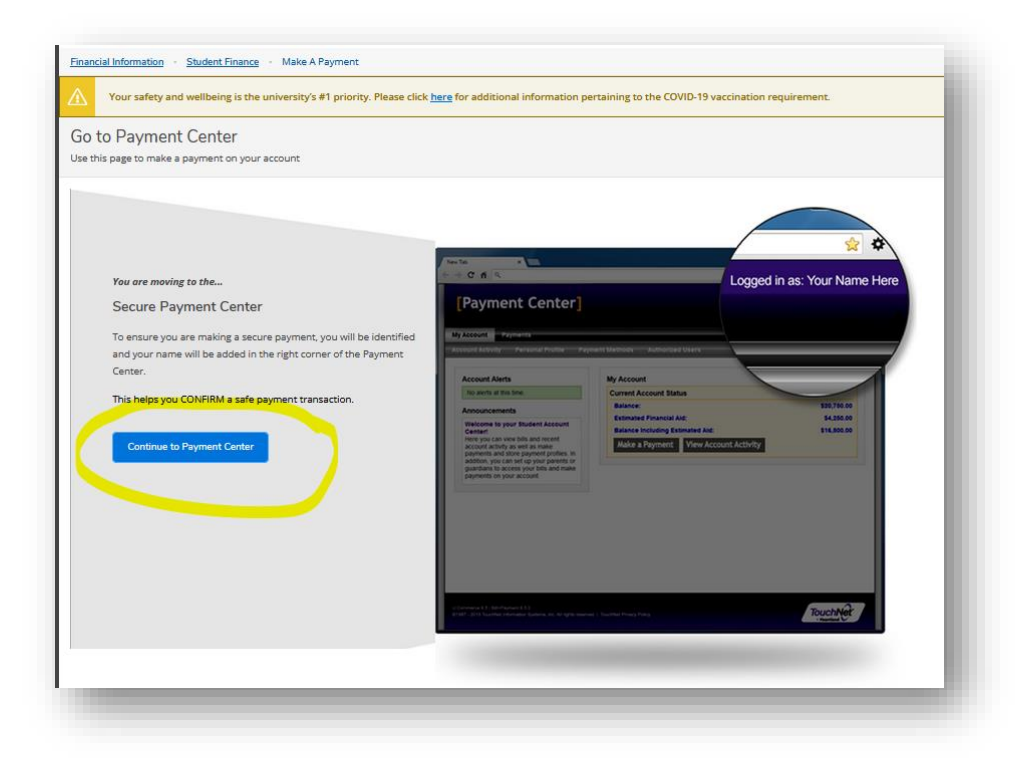

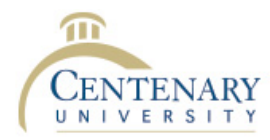

## Office of Information Technology

7. This will take you to the TouchNet Payment Center where you can pay bills, view account details, make deposits, or sign up for Payment Plans.

| CENTENARY<br>UNIVERSITY                                                                                                    |                                                                                       |                          | Logged in as: Sharon Ainsley   Logout 🗭 |
|----------------------------------------------------------------------------------------------------|---------------------------------------------------------------------------------------|--------------------------|-----------------------------------------|
| My Account • My Profile • Make P                                                                                                 | ayment Payment Plans Deposits Refunds Help *                                          |                          |                                         |
| Announcement                                                                                                    | To sign up for direct deposit of your refunds, complete<br>Refund Account Setup page. | your setup in the        | My Profile Setup                        |
| Velcome to the Centenary University                                                                                              |                                                                                       |                          | Authorized Users                        |
| ere vou cap:                                                                                                    | Student Account                                                                       | ID: xxx6708              |                                         |
| View electronic bills and recent     account activity                                                                            | Balance                                                                               | \$0.00                   | Personal Profile                        |
| Make payments and save<br>preferred methods of payment for<br>future use     Seture a monthly payment plan                       | View Activity Enroll in Payment Plan Make Payment                                     |                          | Payment Profile                         |
| <ul> <li>Setup proxy users to pay on your<br/>behalf</li> </ul>                                                                  | Statements                                                                            |                          | Security Settings                       |
| lease be sure to setup your payment<br>rofile and add any family member that<br>lelps you with bills as an 'authorized<br>iser'. | Click the button to view your current account balance and details.                    | View Real Time Statement | Consents and Agreements                 |
| ayment Due Date                                                                                                    |                                                                                       |                          | Electronic Refunds                      |
| normation located here.                                                                                                    |                                                                                       |                          | Term Balances                           |
| IEALTH INSURANCE<br>VAIVER – All new<br>raditional full-time                                                                     |                                                                                       |                          |                                         |